## How to Add a Trade Name in Payroll Mate®

Start by Opening your Payroll Mate Program

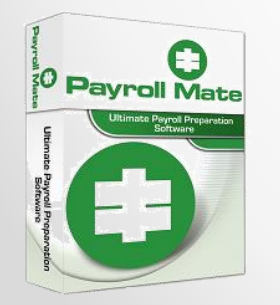

<u>www.PayrollMate.com</u> (800)-507-1992

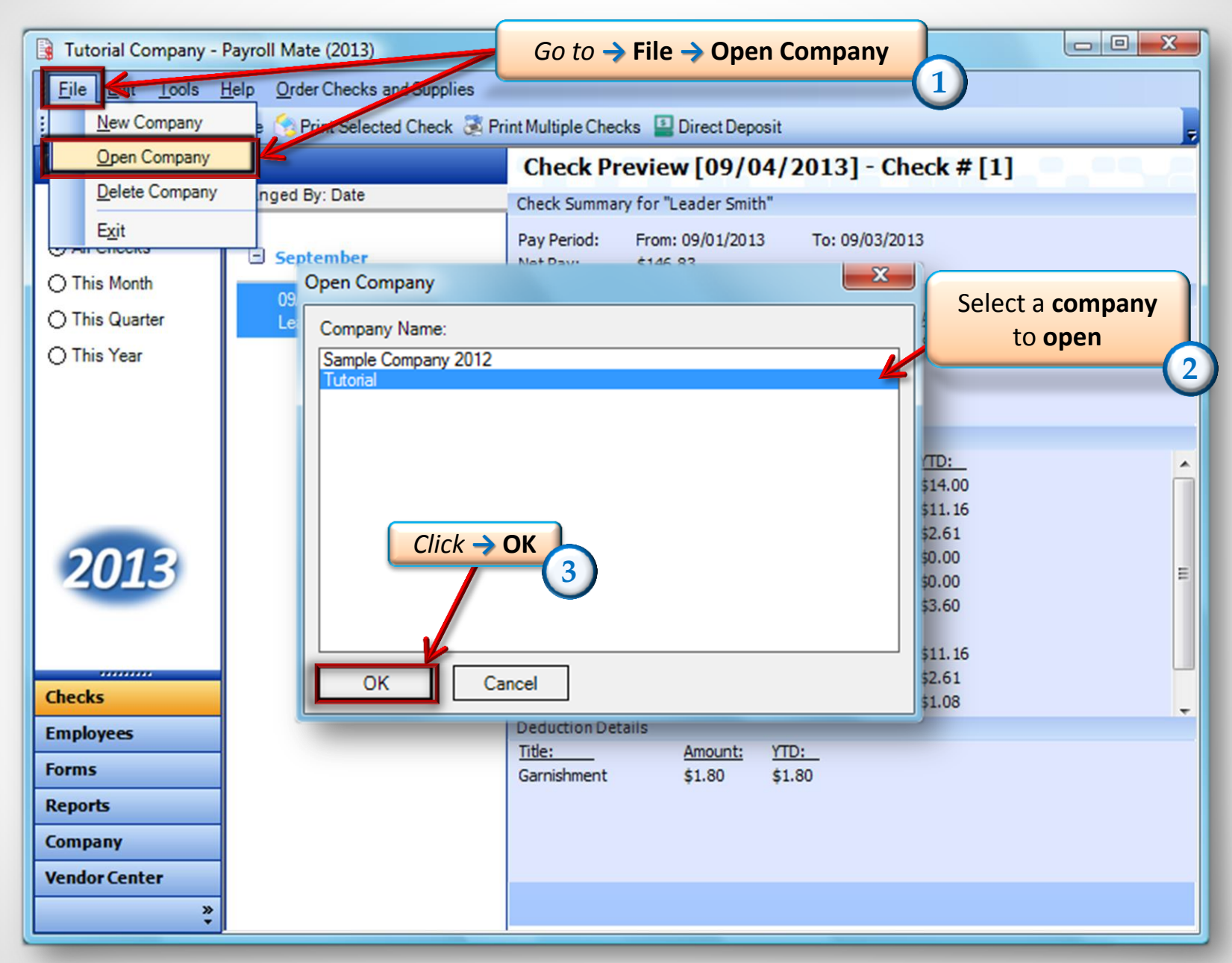

<sup>•</sup> www.PayrollMate.com (800)-507-1992

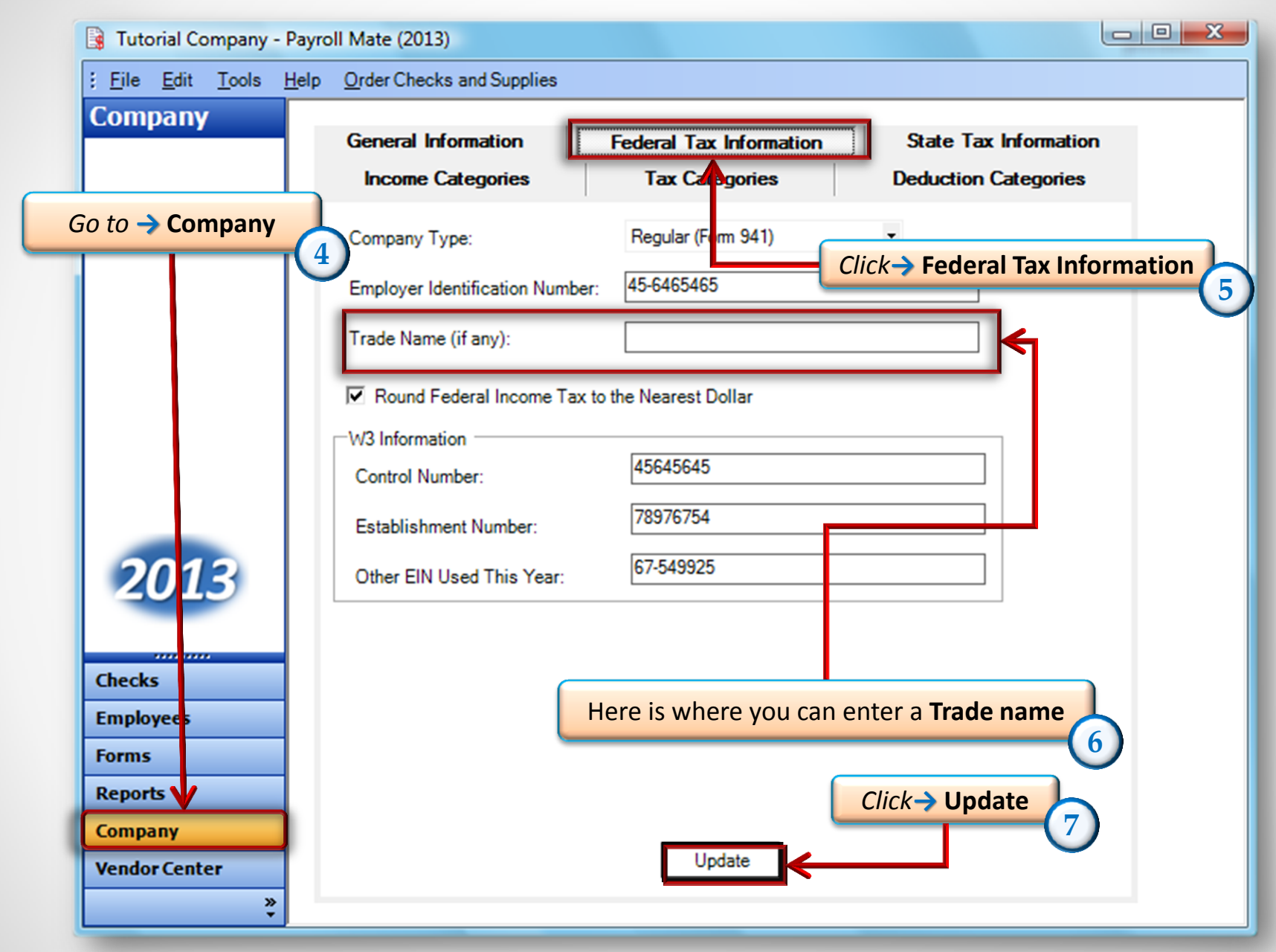

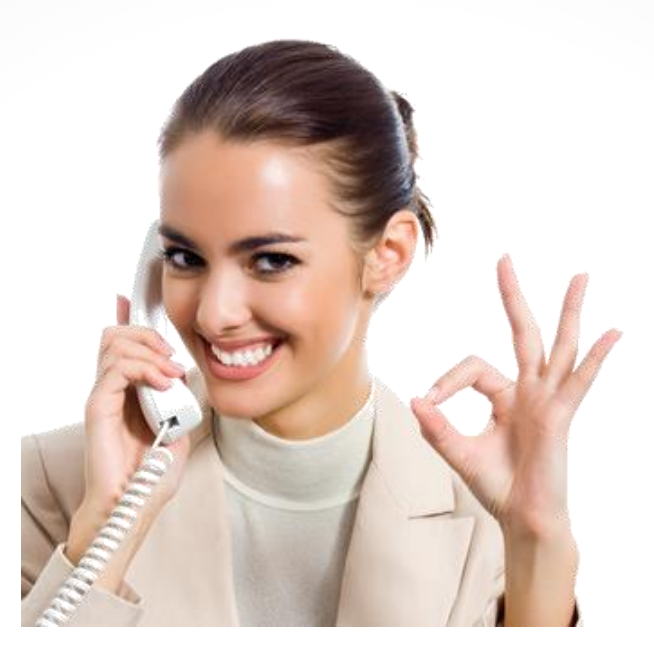

## Congratulations. You now know how to add a Trade Name!

## www.PayrollMate.com

## 1-800-507-1992